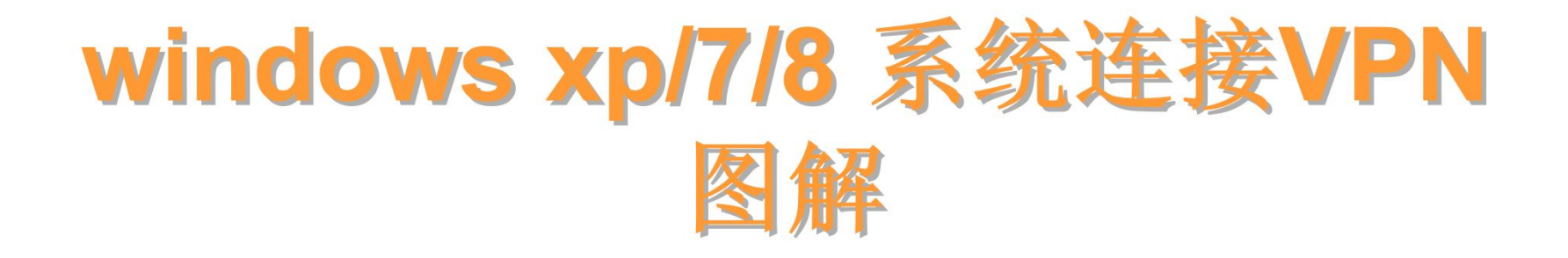

## 上海外国语大学图书馆

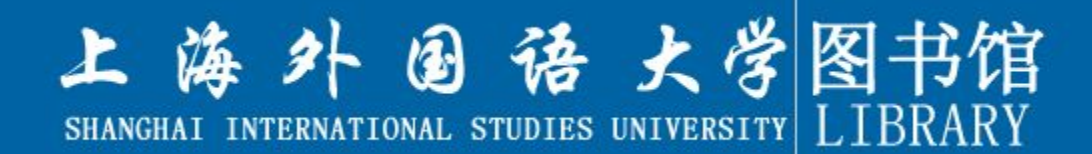

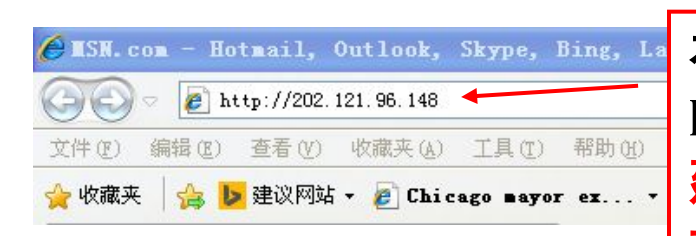

在浏览器中输入VPN访问地址: http://202.121.96.148, 建议使用IE浏览器,如您按照图解步骤 操作完成仍不能正常打开网页或连接不 上VPN,可做如下尝试: 1.用火狐浏览器打开VPN访问地址 2.下载VPN客户端(详见Win 10系统安装 VPN客户端图解)

×

| 30.    | http://202.121.96.148/              |
|--------|-------------------------------------|
| 文件 (E) | 编辑 (E) 查看 (Y) 收藏夹 (A) 工具 (E) 帮助 (H) |
| 🔶 收藏夹  | 👍 ▶ 建议网站 ▼ 🧧 Chicago mayor ex ▼     |
| 🏉 证书错  | 误:导航已阻止                             |
| ~      |                                     |
| X      | 此网站的安全证书有问题。                        |
|        |                                     |
|        | 此网站出具的安全证书不是由受信任的证书颁发机构颁发的。         |
|        | 安全证书问题可能显示试图欺骗您或截获您向服务器发送的数据。       |
|        |                                     |
|        | 建议关闭此网页,并且不要继续浏览该网站。                |
|        | ◎ 单击此处关闭该网页。                        |
|        | ◎ 继续浏览此网站(不推荐)。                     |
|        |                                     |
|        | ♥ 史多信息                              |

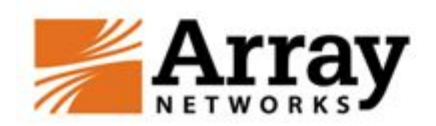

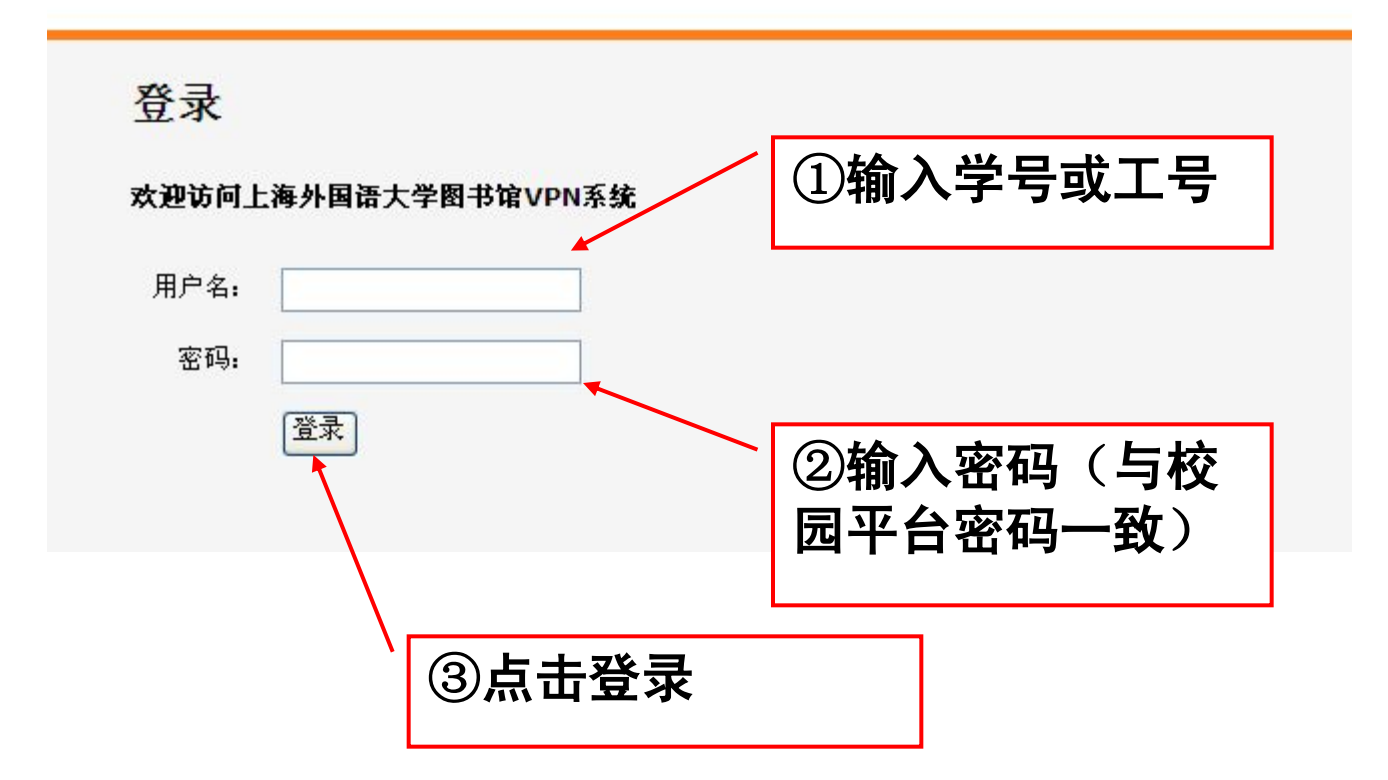

| S 		 + 	 ≥ https://202.121.96.148/prx/000/http/localhost/welcome  | € 💌 😵 证书错误 🔛 🐓 🗙                 |
|-------------------------------------------------------------------|----------------------------------|
| 文件 (E) 编辑 (E) 查看 (Y) 收藏夹 (A) 工具 (E) 帮助 (H)                        |                                  |
| 🚖 收藏夹 🛛 🍰 🐌 建议网站 🗸 💋 Chicago mayor ex 🔻                           |                                  |
| <b>後</b> 欢迎                                                       | 🙆 • 🔊 - 🖸                        |
| 🔞 以前的网页可能需要下列加载项: "Array Networks, Inc."中的"Array SSL VPN ActiveX" | '。单击此处以允许其运行                     |
| Metwork<br>Web Links Network<br>欢迎                                | ~<br>单击,选择 <mark>"运行加载项</mark> " |
| ☆迎访问上海外国语大学图书馆VPN系统<br>┃<br>┃                                     |                                  |
| 链接:                                                               |                                  |
| ■ <u>上外图书馆</u> ■ <u>OA电子政务系统</u>                                  |                                  |

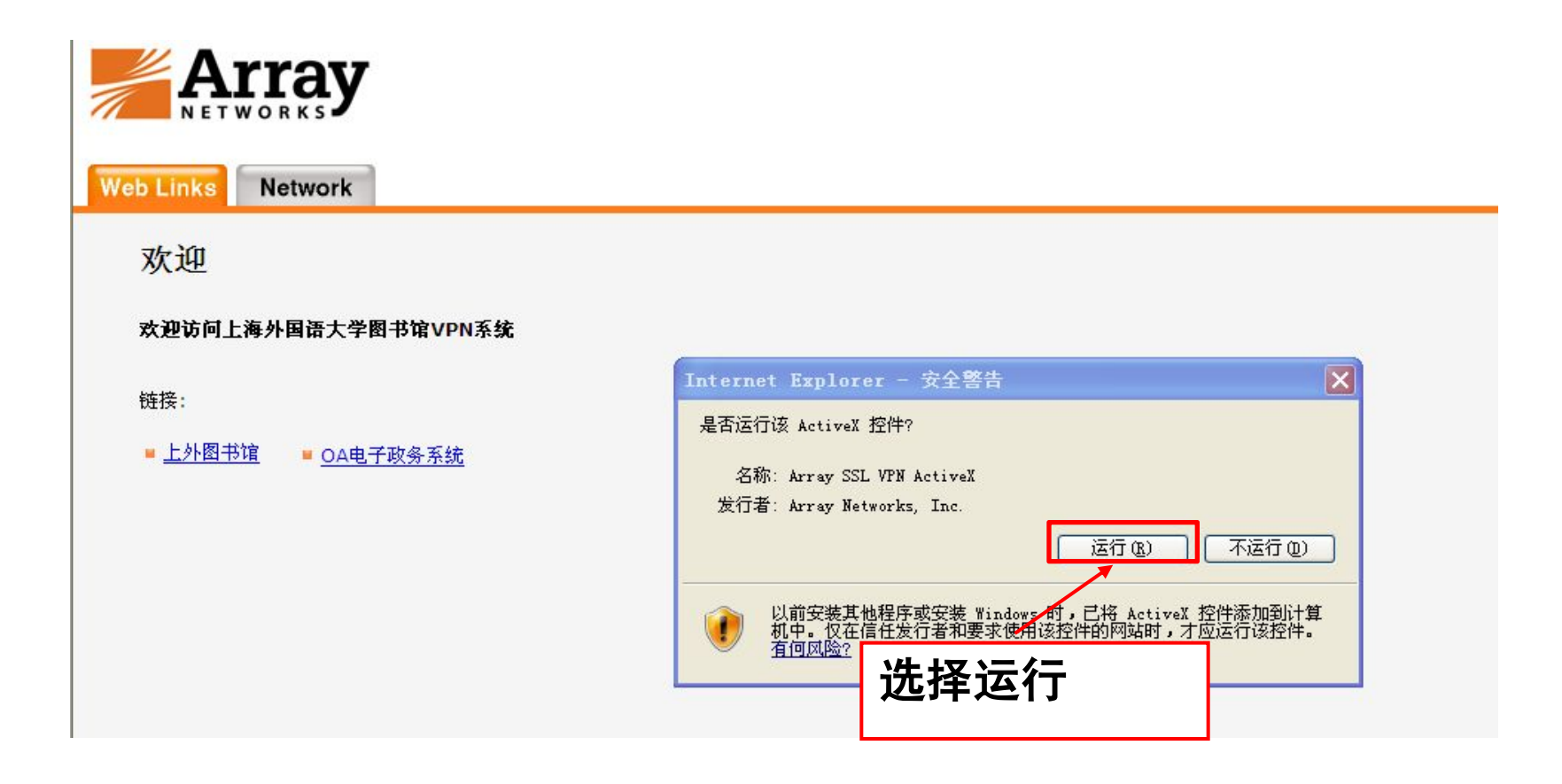

若您的Network界面显示"Connected",如下图所示,并且计算机桌面右下角出现红色的A: ABAGO,则表示您的VPN已经连接成功,您可以成功访问或下载图书馆购买的电子资源

| <b>Array</b><br>NETWORKS                                         |       |
|------------------------------------------------------------------|-------|
| Web Links Network                                                | 注第 带助 |
| SSL VPN客户端为您计算机上的所有网络连接提供一个安全通道。                                 |       |
| Connected to Array SSL VPN server. Assigned IP Address: 1.1.1.66 |       |
| Disconnect Uninstall                                             |       |

说明:①初次登录时,VPN系统将在你的计算机上安装相关插件,如果你的计算机有拦截软件或防火墙等,请选择"始终允许"来允许VPN插件的 安装,或在安装VPN插件时关闭拦截软件或防火墙。 ②在使用VPN时,需要使用到浏览器的ActiveX以及Cookie等功能,如果 在浏览器中禁用了ActiveX或者Cookie,都将导致无法登录。如果取消禁 用后仍无法访问,请关闭或删除防火墙后再使用,如果还是无法访问,请 换浏览器(如火狐)或使用客户端软件登录VPN。 若您在VPN安装过程中有任何问题,欢迎 邮件询问(library@shisu.edu.cn)或电 话咨询图书馆技术部:35372696

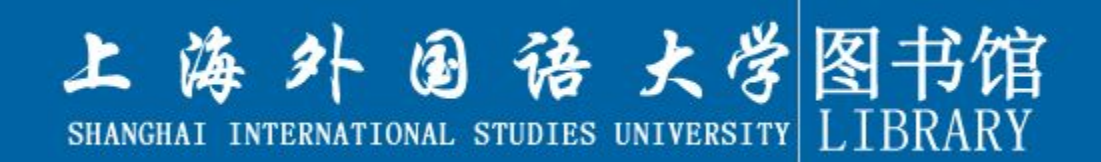